## How to publish XML files containing images in OJS 3

- When you link to an image in your XML file, simply enter the name of your image file, incl. file format: <img src = "filename.jpg">
- Then upload the XML file, and when it is located as a file ready to be published under "Galley" on the production page, click on the small blue arrow and select "Edit"

| Galleys |             |        |  | Add galley |
|---------|-------------|--------|--|------------|
|         |             |        |  |            |
| Edit    | Change File | Delete |  |            |

• Here you get the opportunity to download your photos one at a time:

| Edit a Layout Ga              | lley 🗶                                          |
|-------------------------------|-------------------------------------------------|
| Edit Metadata                 | Identifiers                                     |
| Galley Label *                |                                                 |
| XML<br>Typically used to idea | ntify the file format (e.g. PDF, HTML, etc.). * |
| Dansk                         | •                                               |
| Language *                    |                                                 |
| This galley will b            | e available at a separate website.              |
|                               | Q Search Upload File                            |
|                               | No Files                                        |
|                               |                                                 |
| Save Cancel                   |                                                 |

• After clicking on "Upload file", the following option appears. Here you select "Image":

|      | 5. Confirm  |
|------|-------------|
|      |             |
| ť *  |             |
|      |             |
| ient |             |
|      |             |
|      |             |
|      |             |
|      | t *<br>nent |

• Now you can upload your first image:

| Upload a Depen  | dent File                 |            | ×           |
|-----------------|---------------------------|------------|-------------|
| 1. Upload File  | 2. Review Details         | 3. Confirm |             |
| Article Compon  | ent *                     |            | T           |
| Drag and drop a | file here to begin upload | j (        | Upload File |
| Continue Car    | ncel                      |            |             |

• Then click on "Continue"

| Upload a Dependent File                     | ×           |
|---------------------------------------------|-------------|
| 1. Upload File 2. Review Details 3. Confirm |             |
| Article Component *                         | Ŧ           |
| ✓ admin. editorial1.png                     | Change File |
|                                             |             |

• You now have the opportunity to attach information to the image file. This is not required.

| \$ |
|----|
|    |
|    |
|    |
|    |
|    |
| 11 |
|    |
|    |

• After clicking on "Continue", you have reached the end. Click on "Finish".

| Upload a Depend | lent File         |                  | × |
|-----------------|-------------------|------------------|---|
| 1. Upload File  | 2. Review Details | 3. Confirm       |   |
|                 |                   |                  |   |
|                 |                   | Add Another File |   |
|                 |                   |                  |   |
| Complete Cano   | cel               |                  |   |

If you have more pictures that are linked to your XML document, simply repeat the process by selecting the "Add another file" button.

Here we have shown how to handle images and XML documents. You handle it the exact same way when it comes to HTML.